## Como efetuar o cadastro de fornecedores internacionais?

🕑 Esta documentação aplica-se apenas às versões 23 a 24 do WinThor, as quais a PC Sistemas oferece suporte. Para atualizar o WinThor clique aqui. 👀

Para efetuar o cadastro de fornecedores internacionais efetue os procedimentos abaixo:

1) Cadastrar Estado como Exterior

1.1) Acesse a rotina 533 – Cadastrar Estado(UF) e clique Incluir;

| 533 - Cadas<br>Winthor - PC Sistemas | trar Estado(UF)                     | <b>∠</b> - <b>×</b> |
|--------------------------------------|-------------------------------------|---------------------|
| ∀ Cadastro                           | Filtros-F5 Resultado da Pesquisa-F6 |                     |
| Induir                               |                                     |                     |
|                                      | UF                                  |                     |
| Pesquisar                            |                                     |                     |
| Limpar Campos                        | T-t-d-                              |                     |
|                                      | Estado                              |                     |
| Emitir Lista                         |                                     |                     |
| Resumo Estatístico                   |                                     |                     |
| ö Outros                             |                                     |                     |
| Fechar                               |                                     |                     |
|                                      |                                     |                     |
|                                      |                                     |                     |
|                                      |                                     |                     |
|                                      |                                     |                     |
|                                      |                                     |                     |
|                                      |                                     |                     |
|                                      |                                     |                     |
|                                      |                                     |                     |
|                                      |                                     |                     |
|                                      |                                     |                     |
|                                      |                                     |                     |

- 1.2) Informe Ex no campo UF, Exterior no campo Estado e Ex no campo Código;
- 1.3) Clique o botão Gravar;

| 533 - Cadastrar Estado(UF)<br>Winthor - PC Sistemas                                                          | 4                                         | <b>∠</b> - <b>×</b>             |  |
|----------------------------------------------------------------------------------------------------|-------------------------------------------|---------------------------------|--|
| UF                                                                                                    | Insc. Estadual como Substituto Tributário |                                 |  |
| EX                                                                                                    | Cód.Filial                                | I.E. Subst. Tribut.             |  |
| Estado                                                                                                    | Clique aqui par                           | ra adicionar um novo registro.  |  |
| Exterior Código Cód. UF (IBGE) Cód. Estadual EX Código do País Fornecedor do Contas a Pagar para a Guia GNRE | Não existem                               | registros a serem mostrados     |  |
| Cód Fornecedor – Fundo Estadual de Combate a Pobreza (FECP)                                                  |                                           |                                 |  |
| Gerar VI. Contábil para notas emitidas a partir de<br>cupons fiscais com CFOP(5929 e 6929) no livro fiscal.  | L                                         | <u>G</u> ravar <u>C</u> ancelar |  |

## 2) Cadastrar Cidade tipo Exportação

- 2.1) Acesse a rotina 577 Cadastrar cidade / Cód. IBGE;
- 2.2) Selecione o cadastro desejado;

| + 👸 -            |                    |    | 4           | p-l         |
|------------------|--------------------|----|-------------|-------------|
| Lista Detali     | ies                |    |             |             |
| Cód. Cidade Nome | Iidade             | UF | Cód. Cidade | Nº de Habit |
| 5403 NOVO        | MUNDO              | MT | 5106265     |             |
| 5404 NOVO        | HORIZONTE DO NORTE | MT | 5106273     |             |
| 5405 NOVO        | SAO JOAQUIM        | MT | 5106281     |             |
| 5406 PARAM       | IAITA              | MT | 5106299     |             |
| 5407 PARAM       | IATINGA            | MT | 5106307     |             |
| 5408 NOVO        | SANTO ANTONIO      | MT | 5106315     |             |
| 5409 PEDRA       | PRETA              | MT | 5106372     |             |
| 5410 PEIXO       | TO DE AZEVEDO      | MT | 5106422     |             |
| 5411 PLANA       | LTO DA SERRA       | MT | 5106455     |             |
| 5412 POCO        | VE                 | MT | 5106505     |             |
| 5413 PONTA       | L DO ARAGUAIA      | MT | 5106653     |             |
| 5414 PONTE       | BRANCA             | MT | 5106703     |             |
| 5415 PONTE       | S E LACERDA        | MT | 5106752     |             |
| 5416 PORTO       | ALEGRE DO NORTE    | MT | 5106778     |             |
| 5417 PORTO       | DOS GAUCHOS        | MT | 5106802     |             |
| 5418 PORTO       | ) ESPERIDIAO       | MT | 5106828     |             |
| 5419 PORTO       | ) ESTRELA          | MT | 5106851     |             |
| 5420 POX08       | (EO                | MT | 5107008     |             |

÷

2.4) Informe Exportação no campo Nome da Cidade, selecione a opção Ex no filtro UF e o código 9999999 no campo Cód. IBGE;

| Edição de Dados<br>Winthor - PC Sistemas |                      | <b>□</b> - <b>□</b> × |
|------------------------------------------|----------------------|-----------------------|
| Cód. Cidade                              |                      |                       |
| Nome da Cidade                           |                      | UF                    |
| EXTERIOR                                 |                      | EX 💌                  |
| Cód. IBGE<br>9999999                     | Número de Habitantes | Cód. Mun. Estadual    |
|                                          |                      |                       |
|                                          |                      |                       |
|                                          |                      |                       |
|                                          |                      | Ok <u>C</u> ancelar   |

3) Cadastrar Fornecedor Internacional

3.1) Acesse a rotina 202 - Cadastrar Fornecedor e clique o botão Novo Registro;

3.2) Na caixa 01 - Capa, campo CNPJ/CPF insira o número zero (0) até o total de dígitos que compõem esse documento;

3.3) Na caixa Dados do Fornecedor, campo UF informe EX - Exterior;

| 202 - Cadastrar Fornecedor<br>Winthor - PC Sistemas |                                   |                                                        |                              |  |
|-----------------------------------------------------|-----------------------------------|--------------------------------------------------------|------------------------------|--|
| Opções de navegação 🧼 巜                             | 😑 Contrair 🛛 🕂 Expandir 🛛 👌 Resta | aurar                                                  | ~                            |  |
| Seções:                                             | 🗏 01 - Capa                       |                                                        | <b>^</b>                     |  |
|                                                     | Código *                          | 966720                                                 |                              |  |
| ▲ 02 - Dados do Fornecedor                          | Fornecedor **                     |                                                        |                              |  |
|                                                     | Tipo de pessoa **                 | Jurídica(J)                                            |                              |  |
|                                                     | CNPJ/CPF **                       | 000000000000000000000000000000000000000                |                              |  |
| ▲ · 03 - Classificação                              | Fantasia                          |                                                        |                              |  |
| 3.1 - Classe                                        | Data Exclusão                     |                                                        |                              |  |
| <ul> <li>04 - Condições comerciais</li> </ul>       | Data Cadastro                     | 15/04/2015 17:06:48                                    |                              |  |
| - 4.1 - Parcelamento(C.Pag                          | 02 - Dados do Fornecedor          |                                                        |                              |  |
| 4.05 - Barâmetres                                   | Contato                           |                                                        |                              |  |
| 4.5.1 - Tributação                                  | Endereço **                       |                                                        |                              |  |
| - 5.1.1 - IPI                                       | Número                            |                                                        |                              |  |
| 5.1.2 - ST                                          | Bairro **                         |                                                        |                              |  |
| 5.1.3 - SUFRAMA/Rep                                 | Cidade IBGE **                    |                                                        |                              |  |
| 5.1.4 - ICMS                                        | Cidade                            | EXTERIOR                                               |                              |  |
|                                                     | Cód. Municipio/IBGE:              | 9999999                                                |                              |  |
| - 5.1.6 - Credito presum 🚽                          | UF                                | EX EXTERIOR                                            | .0                           |  |
|                                                     | País **                           | 123 EXTERIOR                                           | açâ                          |  |
| Localizar campo (Ctrl+F)                            | CNAE                              |                                                        | E.                           |  |
| Apenas os campos obrigatórios                       | CEP **                            |                                                        | 🖂 🚽 🖂                        |  |
| Ações Campo obrigatório                             |                                   |                                                        |                              |  |
| 202 - Cadastrar Fornecedor                          |                                   | Configuração do dicioná<br>Versão do dicionário de dad | rio: Padrão<br>los: 23010233 |  |

3.4) Na caixa 02 - Dados do Fornecedor, campo Inscrição Estadual informe ISENTO;

| 202 - Cadastrar For<br>Winthor - PC Sistemas | mecedor                        |                                                        |                              |
|----------------------------------------------|--------------------------------|--------------------------------------------------------|------------------------------|
| Opções de navegação 🧼 兴                      | 😑 Contrair 🛛 🕂 Expandir 🛛 👌 Re | staurar                                                | «                            |
| - Seções:                                    | Cód. Municipio/IBGE:           | 9999999                                                | <b>^</b>                     |
| j 01 - Capa 🔺                                | UF                             | EX EXTERIOR                                            |                              |
| ▲ · 02 - Dados do Fornecedor<br>             | País **                        | 123 EXTERIOR                                           | E                            |
| - 2.3 - Contato Administrativ                | CNAE                           |                                                        |                              |
| 2.4 - Supervisor/Gerente 😑                   | CEP **                         |                                                        |                              |
| <ul> <li>4 03 - Classificação</li> </ul>     | Fone **                        |                                                        |                              |
| 3.1 - Classe                                 | Fax                            |                                                        |                              |
| ▲ 04 - Condições comerciais                  | RG                             |                                                        |                              |
|                                              | Inscrição Estadual **          | ISENTO                                                 |                              |
| ▲ · 05 - Parâmetros                          | Insc. municipal                |                                                        |                              |
| ▲ · 5.1 - Tributação                         | Insc. entrangeira              |                                                        |                              |
| 5. 1. 1 - IPI                                | Insc est. sub. trib.           |                                                        |                              |
| 5.1.2 - ST                                   | Inscrição do Prod. Rural       |                                                        |                              |
| 5.1.3 - SUFRAMA/Rep                          | INSS                           |                                                        |                              |
|                                              | E-Mail                         |                                                        |                              |
| 5.1.5 - PIS/COFINS                           | Complemento                    |                                                        |                              |
|                                              | 2.2 - Representante            |                                                        | .9                           |
| 4                                            | Representante                  |                                                        | açê                          |
| Localizar campo (Ctrl+F)                     | Endereço                       |                                                        | E                            |
|                                              | Bairro                         |                                                        | luío                         |
| Apenas os campos obrigatorios                |                                |                                                        |                              |
| Ações Campo ob<br>Campo nã                   | rigatório<br>o editável        | Salvar 💫                                               | Cancelar                     |
| 202 - Cadastrar Fornecedor                   |                                | Configuração do dicioná<br>Versão do dicionário de dad | rio: Padrão<br>los: 23010233 |

3.5) Selecione a opção Exportador (X) no campo Revenda da caixa 03 - Classificação;

| 202 - Cadastrar For<br>Winthor - PC Sistemas | rnecedor                        | <b>□</b> _ □ ×                                                                |
|----------------------------------------------|---------------------------------|-------------------------------------------------------------------------------|
| Opções de navegação 🧼 兴                      | 🗖 Contrair 📑 Expandir 🛛 📩 Resta | aurar                                                                         |
| - Seções:                                    | E-Mail                          | ···· •                                                                        |
| j 01 - Capa 🔺                                | 🗖 03 - Classificação            |                                                                               |
| ▲ · 02 - Dados do Fornecedor                 | Departamento                    |                                                                               |
|                                              | Distribuidora                   |                                                                               |
| 2.4 - Supervisor/Gerente =                   | Cod.Fornec.Princ                |                                                                               |
|                                              | Comprador **                    |                                                                               |
| ▲ 04 - Condições comerciais                  | Cód.Transportadora              |                                                                               |
| 4.1 - Parcelamento(C.Paga                    | Tipo fornecedor                 | Outros(O)                                                                     |
| 4.2 - Pedido de compra                       | Revenda                         | Exportador(X)                                                                 |
| a · 05 - Parametros                          | É Autônomo                      | Não(N)                                                                        |
| - 5.1.1 - IPI                                | Fornecedor de Serv. Importação  | Armazenagem()                                                                 |
| 5.1.2 - ST                                   | 🗏 3.1 - Classe                  |                                                                               |
| 5.1.3 - SUFRAMA/Rep                          | Classe Fornecedor               | Tipo C(C)                                                                     |
|                                              | Classe venda                    |                                                                               |
|                                              | 04 - Condições comerciais       |                                                                               |
| 5.1.0 ° Creato presant -                     | Usuário no Winthor              |                                                                               |
|                                              | Observação                      | açê                                                                           |
| Localizar campo (Ctrl+F)                     | Tipo frete                      | CIF(C)                                                                        |
| Apenas os campos obrigatórios                | Grupo Campanha                  | - <u>F</u>                                                                    |
| Ações Campo ob                               | rigatório<br>io editável        | Salvar Cancelar                                                               |
| 202 - Cadastrar Fornecedor                   |                                 | Configuração do dicionário: Padrão<br>Versão do dicionário de dados: 23010233 |

3.6) Na caixa **5.1.4 ICMS**, campo **Número de casas decimais para cálculo redução base ICMS** informe **6** se existir redução na base de ICMS e **zero** caso não haja redução na base de ICMS;

3.7) Preencha os demais campos conforme necessidade e clique o botão Salvar.

| 202 - Cadastrar For<br>Winthor - PC Sistemas    | necedor                                              | <b>⊿ _ □ ×</b>  |
|-------------------------------------------------|------------------------------------------------------|-----------------|
| Opções de navegação 🧼 兴                         | 😑 Contrair 🛛 🕂 Expandir 🛛 📩 Restaurar                | ~~              |
| - Seções:                                       | Utiliza o valor Outras Despesas Sim(S)               | · · · ·         |
| : 01 - Capa 🔺                                   | 5.1.3 - SUFRAMA/Repasse                              |                 |
| ● · 02 - Dados do Fornecedor                    | Deduzir Suframa Crédito ICMS Não(N)                  | -               |
|                                                 | Deduzir Suframa Crédito PIS/C( Não(N)                |                 |
|                                                 | Deduzir Descontos p/Calc. Sufri Não(N)               |                 |
| ▲ · 03 - Classificação                          | Fornecedor Suframa Não(N)                            |                 |
| 3.1 - Classe                                    | Utiliza Out.Desp. e Seguro p/Ca Não(N)               |                 |
| <ul> <li>4 04 - Condições comerciais</li> </ul> | ■ 5.1.4 - ICM5                                       |                 |
| 4.1 - Parcelamento(C.Paga                       | Utiliza IPI base de calculo de IC Não(N)             | -               |
| 4.2 - Pedido de compra                          | Número de casas decimais para                        |                 |
| a · 5.1 - Tributação                            | Utiliza Descontos para Cálculo c Sim(S)              |                 |
|                                                 | Considera Outras Desp. (Selo) p Não(N)               |                 |
| 5.1.2 - ST                                      | Considera FRETE para cálculo I <sup>I</sup> Não(N)   | <b>_</b>        |
| 5.1.3 - SUFRAMA/Rep                             | Calcula ICMS sobre VI.Pauta ma Não(N)                | <b></b>         |
|                                                 | 5.1.5 - PIS/COFINS                                   |                 |
|                                                 | Considera IPI para cálculo PIS/( Não(N)              | -               |
|                                                 | Considerar ST NF na base de cá Não(N)                |                 |
| •                                               | Considerar ST Guia na base de SIM(S)                 | açê             |
| decimais                                        | Utiliza crédito de PIS/COFINS el Não(N)              |                 |
| Apenas os campos obrigatórios                   | Induir Seguro e Out.Desp.NF p                        | ¥               |
| Ações Campo ob                                  | rigatório<br>o editável                              | <u>Cancelar</u> |
| 202 - Cadastrar Fornecedor                      | Configuração do dicior<br>Versão do dicionário de da | ados: 23010233  |